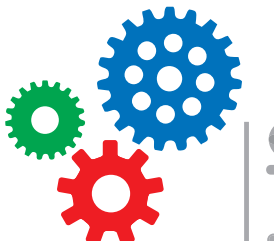

3130 | 3de leerjaar | Techniek & Wetenschap

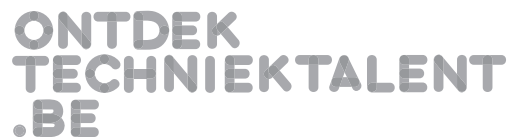

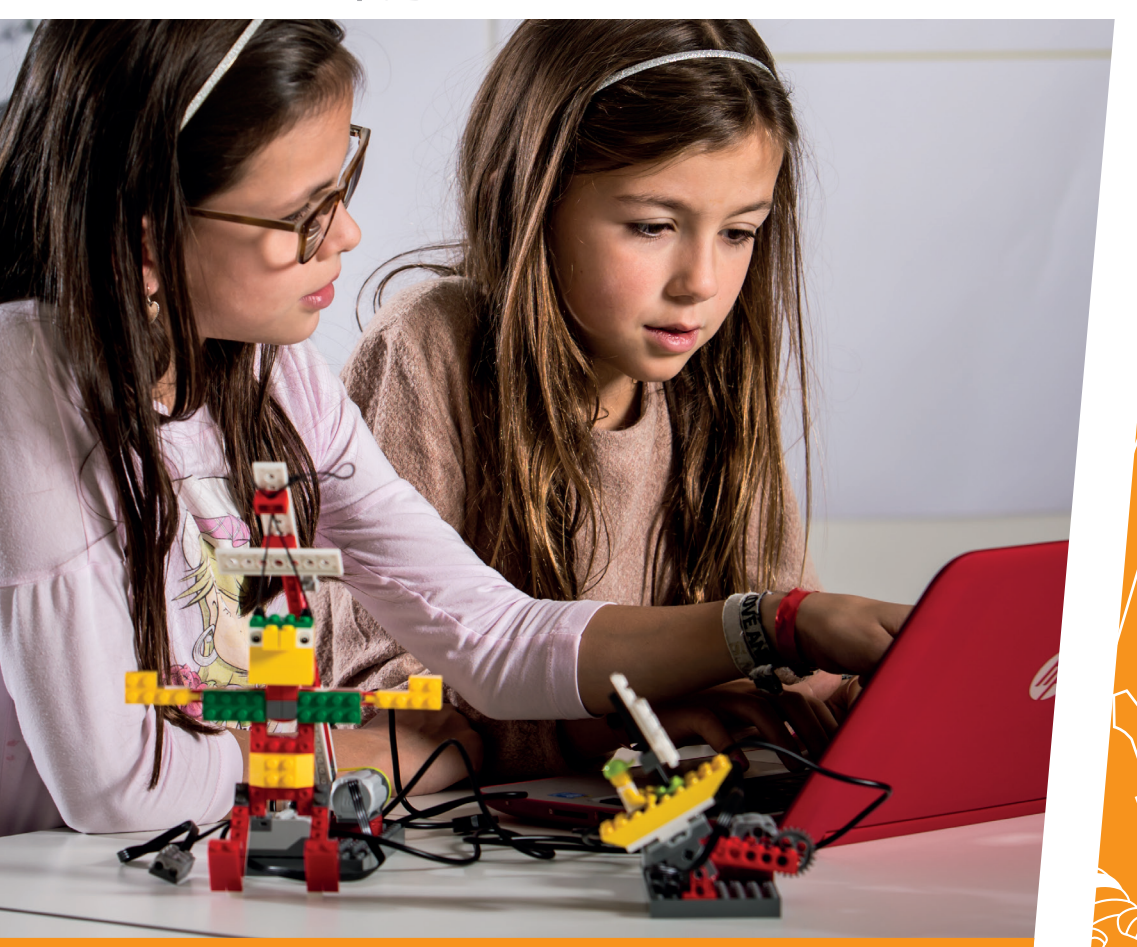

## BEESTIG LEUK onderzoekende activiteiten

GULLIVER'S REIS

Opdrachtfiches voor leerlingen

CEEO education

**RATO** Education

 $( \subset$ 

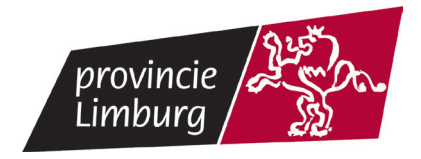

000000

<u></u> education

INNOVATION STUDIO

"In beweging" - Activiteiten met onderzoek - "Gullivers reis"

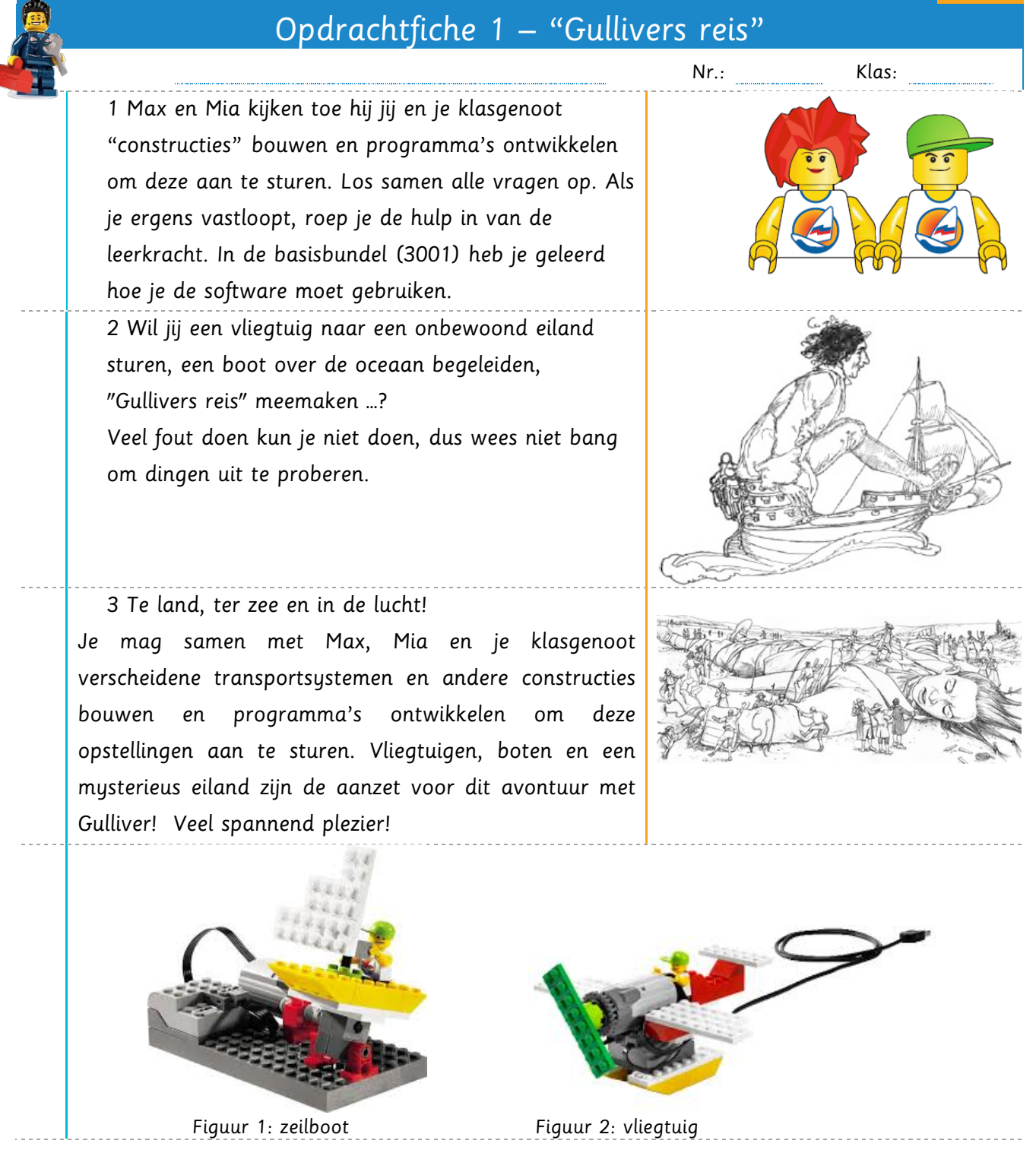

![](_page_3_Picture_0.jpeg)

![](_page_3_Picture_1.jpeg)

![](_page_3_Picture_2.jpeg)

![](_page_3_Picture_3.jpeg)

![](_page_3_Picture_4.jpeg)

![](_page_3_Picture_5.jpeg)

Maak daarom in groepjes onderstaande 3 modellen en voer om beurt de bijbehorende opdrachten uit.

2 Schrijf bij het bouwwerk dat jij hebt gebouwd jouw naam!

| 1/3 van de klas bouwt                       | 1/3 van de klas bouwt                                    | 1/3 van de klas bouwt                               |  |  |
|---------------------------------------------|----------------------------------------------------------|-----------------------------------------------------|--|--|
| redding per vliegtuig (opdracht<br>1 p. 7). | zeilen door de storm<br>(opdracht 2 p). nog<br>invullen! | reuzenontsnapping (opdracht<br>3 p). (nog invullen) |  |  |
|                                             |                                                          |                                                     |  |  |
| Naam:                                       | Naam:                                                    | Naam:                                               |  |  |
| OPGELET!                                    | L                                                        |                                                     |  |  |
| Zorg dat je alle opstellingen               | een keertje getest hebt!                                 |                                                     |  |  |
| Zorg ook dat je de opstelling               | en bij de juiste opbergdozen ho                          | oudt.                                               |  |  |

<u></u> education

VATION STUDIO

"In beweging" - Activiteiten met onderzoek - "Gullivers reis"

|                                | Opdrachtfiche 3 – "Bekend met                                                                                  | rt transport"    |
|--------------------------------|----------------------------------------------------------------------------------------------------|------------------|
| Naam:<br>Vak:<br>Leerkracht:   |                                                                                                    | Nr.:<br>Klas:    |
| Datum:                         |                                                                                                    | Behaalde punten: |
| Max en<br>transpoi<br>vraagjes | Mia zijn benieuwd of jij - iets weet over transp<br>rtmiddelen. Help jij hen met het oplossen van de vo<br>s ? | volgende         |
| 🗾 1 Ken jij                    | j 5 beroepen die je op een luchthaven tegenkom                                                                 | nt?              |
|                                |                                                                                                    |                  |
| 2 Hoe h                        | eet men de linker- en rechterzijde van een schip?                                                              |                  |
| 3 Welke<br>kapitein            | oude en nieuwe navigatiesystemen ken je die de<br>van een schip gebruikt?                                      |                  |

![](_page_5_Picture_0.jpeg)

![](_page_5_Picture_1.jpeg)

![](_page_5_Picture_2.jpeg)

INNOVATION STUDIO

<u> colucation</u>

![](_page_6_Picture_2.jpeg)

![](_page_7_Picture_0.jpeg)

## education

| Ο V Α Τ Ι       | ON STUDIO "In beweging" - Activiteiten met onderzoek - "C                                                  | Gullive |
|-----------------|----------------------------------------------------------------------------------------------------|---------|
| A- kno          | op en vliegtuig stijgend                                                                                   |         |
|                 |                                                                                                    |         |
| A-kno           | p en vliegtuig dalend                                                                                      |         |
| Waar            | wilde Max naartoe vliegen ?                                                                                |         |
| Hoe k           | wam hij veilig terug?                                                                                      |         |
| 5 Spee          | el het verhaal na. Laat het vliegtuig geluid maken 💦 🗞                                                     |         |
| als he<br>Gebru | t op en neer beweegt?<br>ik de kantelsensor.                                                               |         |
| 6 Con           | troleer of onderstaand programma voldoet aan het gevraagde.                                                |         |
|                 |                                                                                                    |         |
| 7 Dee           | d het vliegtuig wat het moest doen?                                                                        |         |
| 0 144-          |                                                                                                    |         |
| o vvee<br>Je ma | es creatiej en programmeer net vilegtuig voor Max naar eigen hartenlust.<br>g de opstelling ook aanpassen. |         |

![](_page_9_Picture_0.jpeg)

![](_page_9_Picture_1.jpeg)

![](_page_9_Picture_2.jpeg)

X 0

*gewisseld* worden!

1 Kun je de boot stormbestendig maken voor Mia?

groepje van 2 leerlingen. Zorg dat de taken bij het bouwen nu

![](_page_9_Picture_5.jpeg)

Bekijk het introfilmpje en volg de stappen . 2 Klik linksboven op het gele bouwblokje.

3 Kies vervolgens voor het gele LEGO-hoofdje.

![](_page_9_Picture_8.jpeg)

Als het goed is, krijg je nu onderstaand venster met 2 keuzemogelijkheden. Twee LEGO-hoofdjes met daarbij de tekst "Activities".

![](_page_9_Picture_10.jpeg)

![](_page_9_Picture_11.jpeg)

Activities

![](_page_9_Picture_13.jpeg)

![](_page_10_Picture_0.jpeg)

![](_page_11_Picture_0.jpeg)

![](_page_11_Picture_1.jpeg)

![](_page_12_Picture_0.jpeg)

www.ontdektechniektalent.be - www.legoeducation.be

![](_page_13_Picture_0.jpeg)

![](_page_13_Picture_1.jpeg)

![](_page_14_Picture_0.jpeg)

![](_page_14_Picture_1.jpeg)

education

VATION STUDIO

![](_page_15_Picture_1.jpeg)

INNOVATION STUDIO

![](_page_15_Picture_3.jpeg)

![](_page_16_Picture_0.jpeg)

![](_page_17_Picture_0.jpeg)

| ″In | beweging" | _ | Activiteiten | met | onderzoek | _ | "Gullivers | reis" |
|-----|-----------|---|--------------|-----|-----------|---|------------|-------|
|-----|-----------|---|--------------|-----|-----------|---|------------|-------|

| 0                                            | pdrachtfiche 8 –                                                                                                    | "Opruimen"                                  |         |
|----------------------------------------------|----------------------------------------------------------------------------------------------------|---------------------------------------------|---------|
| Naam:                                        |                                                                                                    | Nr.:                                        | Klas:   |
| Datum:                                       |                                                                                                    | Doos nr.:                                   | Pc-nr.: |
| 1 Demonteer de opstell                       | ing volledig. Zorg dat alle                                                                                                    | onderdelen                                  |         |
| intact blijven en berg a                     | lles netjes op in de opberg                                                                                                    | gdoos op de juiste                          |         |
| plaats/in het juiste vakj                    | e.                                                                                                    |                                             |         |
|                                              |                                                                                                    |                                             |         |
| (Internet )                                  |                                                                                                    |                                             |         |
|                                              |                                                                                                    |                                             |         |
|                                              |                                                                                                    |                                             |         |
|                                              |                                                                                                    |                                             |         |
| A                                            |                                                                                                    |                                             |         |
| C Ball                                       |                                                                                                    |                                             |         |
|                                              | R                                                                                                    |                                             |         |
|                                              |                                                                                                    |                                             |         |
| 2 Gebruik deze onderde                       | elenliist ter controle of ie                                                                                                    | allos juist                                 |         |
| gesorteerd hebt.                             |                                                                                                    |                                             |         |
| <b>y</b>                                     |                                                                                                    |                                             |         |
| A                                            | G<br>C<br>C<br>C<br>C<br>C<br>C<br>C<br>C<br>C<br>C<br>C<br>C<br>C<br>C<br>C<br>C<br>C<br>C<br>C                                                            |                                             |         |
|                                              | 3 2 2 2 2 3 4 4 4 4 4 4 4 4 4 4 4 4 4 4                                                                                                    | 2 2 0 x 1 1 1 1 1 1 1 1 1 1 1 1 1 1 1 1 1 1 |         |
|                                              |                                                                                                    | и до и                                      |         |
| 14 <b>1</b> 5 <b>1</b> 5                     | N <sup>2</sup> 2 2 2 N <sup>2</sup> N <sup>3</sup> N <sup>3</sup> N <sup>3</sup> N <sup>3</sup> N <sup>3</sup> N <sup>3</sup> N <sup>3</sup> N <sup>3</sup> |                                             |         |
| B                                            |                                                                                                    |                                             |         |
|                                              |                                                                                                    |                                             |         |
|                                              |                                                                                                    | N 57 10 59                                  |         |
| м <sup>2</sup> м <sup>2</sup> м <sup>2</sup> |                                                                                                    | 10 20 2                                     |         |
| C                                            | 1:1                                                                                                    |                                             |         |
|                                              |                                                                                                    |                                             |         |
|                                              |                                                                                                    | X1                                          |         |

![](_page_18_Picture_0.jpeg)

![](_page_18_Picture_2.jpeg)

# **BIJLAGE:**

symbolen

geluiden

achtergronden

www.ontdektechniektalent.be - www.legoeducation.be

INNOVATION STUDIO

<u> con</u>education

|           | Symbolen:                       |                  |                                       |
|-----------|---------------------------------|------------------|---------------------------------------|
|           | Start                           |                  | Stuur bericht                         |
|           | Start met toetsenbord           | X                | Wachten op                            |
| <b>7</b>  | Boodschap                       | <mark>ି ଓ</mark> | Herhaling                             |
|           | Motor rechtsom                  | ABC              | Letters invoegen                      |
| C         |                                 | 123              | Cijfers invoegen                      |
| 5         | Motor linksom                   |                  | Toeval invoegen                       |
| <b>**</b> | Motor power                     |                  | Opnemen Stop Spelen                   |
| <b>N</b>  | Motor aan met tijd              |                  | Beweging sensor                       |
| ×         | Motor uit                       | <b>1</b>         | Kantelsensor                          |
| 1         | Geluid                          | <b>1</b>         | Kantel omhoog                         |
|           | Display                         | <b>1</b>         | Kantel neer                           |
| <b>P</b>  | Display met optellen            | alle .           | Kantel zijdelings                     |
| <b></b>   | Display met aftrekken           |                  | Kantel zijdelings                     |
| <b></b>   | Display met<br>vermeniavuldiaen |                  | Kantel alle kanten op<br>Geluidsensor |
|           | Display met delen               |                  | Display input                         |
|           | Display met<br>achtergrond      | $\bigcirc$       | Tekstwolk                             |

education

INNOVATION STUDIO

"In beweging" - Activiteiten met onderzoek - "Gullivers reis"

Geluiden:

![](_page_20_Picture_4.jpeg)

4

Fluiten op vingers

![](_page_20_Picture_6.jpeg)

Kwaken

![](_page_20_Picture_8.jpeg)

Bubbels 6

![](_page_20_Picture_10.jpeg)

Draaien

Magie

![](_page_20_Picture_12.jpeg)

5

Plons

Boing

5 9

![](_page_20_Picture_15.jpeg)

Donder

![](_page_20_Picture_17.jpeg)

Juichen

![](_page_20_Picture_19.jpeg)

Fluiten

Kraken

![](_page_20_Picture_21.jpeg)

Snurken

![](_page_20_Picture_23.jpeg)

![](_page_20_Picture_24.jpeg)

![](_page_20_Picture_25.jpeg)

Kloink

![](_page_20_Picture_28.jpeg)

Kauwen

![](_page_20_Picture_30.jpeg)

Vogels fluiten

![](_page_20_Picture_32.jpeg)

Klap 18

8

Achtergronden

## <u> con</u>education

INNOVATION STUDIO

![](_page_21_Picture_4.jpeg)

![](_page_21_Picture_5.jpeg)

![](_page_21_Picture_6.jpeg)

3

![](_page_21_Picture_7.jpeg)

![](_page_21_Picture_8.jpeg)

![](_page_21_Picture_9.jpeg)

![](_page_21_Picture_10.jpeg)

![](_page_21_Picture_11.jpeg)

![](_page_21_Picture_12.jpeg)

![](_page_21_Picture_13.jpeg)

![](_page_21_Picture_14.jpeg)

![](_page_21_Picture_15.jpeg)

![](_page_21_Picture_16.jpeg)

![](_page_21_Picture_17.jpeg)

![](_page_21_Picture_18.jpeg)

![](_page_21_Picture_19.jpeg)

![](_page_21_Picture_20.jpeg)

![](_page_21_Picture_21.jpeg)

![](_page_22_Picture_0.jpeg)

### Ontdek Techniektalent

Meer info over het project "Ontdek Techniektalent" vind je op www.ontdektechniektalent.be

![](_page_22_Picture_3.jpeg)

Ontdek Techniektalent is een initiatief van de Provincie Limburg – Provinciaal Steunpunt Onderwijs.

Speciale dank gaat uit naar iedereen die meegewerkt heeft aan de realisatie van dit project, waaronder Mark Vandeweyer en Jasper Vandeweyer.

Verantwoordelijke uitgever: Bart Bisschops, directeur Provinciaal Steunpunt Onderwijs.

![](_page_23_Picture_0.jpeg)

![](_page_23_Picture_1.jpeg)

Een initiatief van de provincie Limburg Universiteitslaan 1, 3500 Hasselt